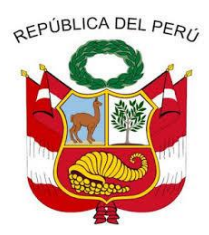

#### GOBIERNO REGIONAL DE CAJAMARCA DIRECCION REGIONAL DE EDUCACION CAJAMARCA UNIDAD DE GESTIÓN EDUCATIVA LOCAL SAN IGNACIO

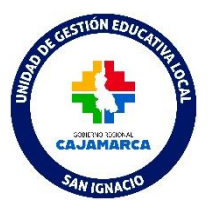

"Año de la recuperación y consolidación de la economía peruana"

### COMUNICADO Nº 0028-2025-UGELSI-D

#### REGISTRO DE CALIFICACIONES DEL PERIODO DE RECUPERACIÓN AÑO ESCOLAR 2024 EN EL SISTEMA SIAGIE V3

A los Directores de las Instituciones Educativas del Nivel Primaria y Secundaria de Educación Básica Regular (EBR), se les comunica que ya pueden registrar las calificaciones correspondientes a la fase de recuperación y posterior emitir las actas oficiales de la evaluación de recuperación pedagógica 2024. Esto permitirá contar con situación final de los estudiantes para cerrar el año 2024 y continuar con el proceso de matrícula en el presente año.

#### PROCESO PARA EL REGISTRO DE CALIFICACIONES DE RECUPERACIÓN PEDAGÓGICA

- 1. El año 2024 debe estar activo, además de ello el director (a) debe crear y activar la fase de recuperación.
- 2. Desde la opción Evaluación/ en el módulo de Recuperación se va a trabajar este proceso en el sistema SIAGIE v3.
- 3. Descargar plantilla Excel para completar las calificaciones de los estudiantes del proceso de recuperación pedagógica.
- 4. Generar, revisar cuidadosamente la situación final de cada estudiante en acta borrador y aprobar el Acta de Recuperación 2024.

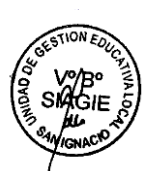

Asimismo, en el presente se anexa un instructivo para trabajar de manera correcta este proceso en el SIAGIE v3. Cualquier consulta comunicarse con la Lic. Vanessa Pesantes Soriano, al celular 975919263.

¡CONTAMOS CONTIGO!

San Ignacio, 13 de febrero del año 2025

ATENTAMENTE,

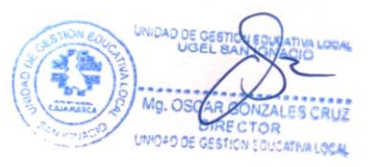

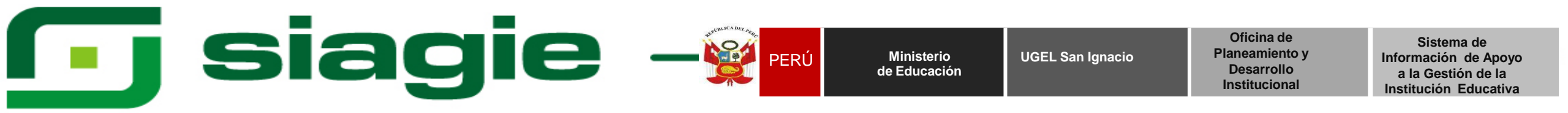

## SIAGIE v3 - REGISTRO DE CALIFICACIONES DEL PERIODO DE RECUPERACIÓN 2024

ÁREA DE SIAGIE UGEL SAN IGNACIO RM Nº 432-2020-MINEDU

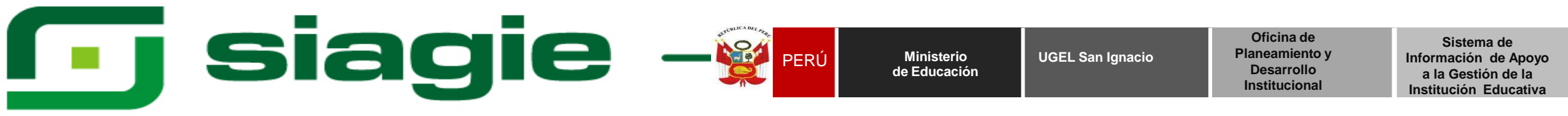

## FASE DE RECUPERACIÓN 2024

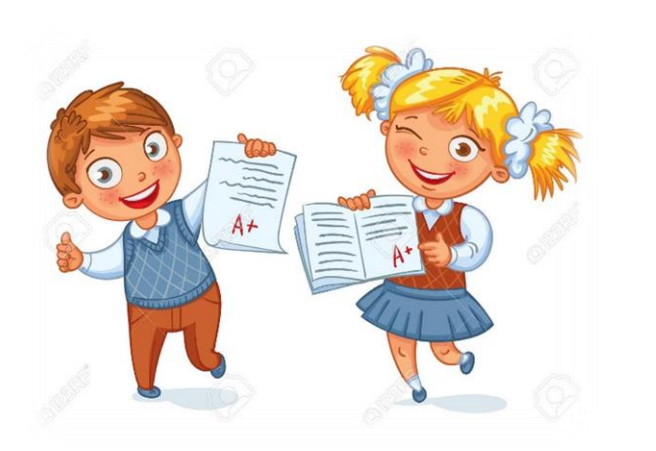

El proceso de recuperación pedagógica en los meses de vacaciones (enero y febrero), se realiza para los estudiantes que obtuvieron como situación final: **"Requiere Recuperación"** en Instituciones Educativas del Nivel Primaria y Secundaria de Educación Básica Regular (EBR).

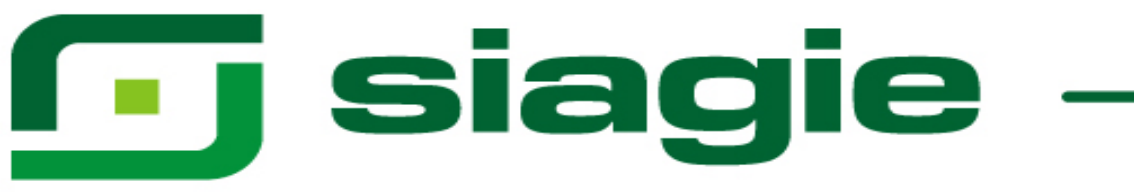

PERÚ

## FASE DE RECUPERACIÓN 2024

1.El proceso se realiza en los meses de enero y febrero o en el mes de marzo (para aquellas IIEE que no cuentan con personal en los meses de vacaciones). El director debe considerar al momento de registrar las calificaciones que todos los estudiantes estén evaluados.

2. El acta de evaluación del periodo de recuperación se genera por grado (incluye a los estudiantes de todas las secciones del grado que tuvieron situación final : Requiere Recuperación).

3. Si se genera el acta de recuperación de un grado correspondiente no es posible cambiar el estado ( De "APROBADO" ha "GENERADO") de ninguna sección del grado.

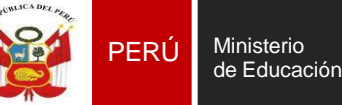

UGEL San Ignacio

Oficina de Planeamiento y Desarrollo Institucional

Sistema de Información de Apoyo a la Gestión de la Institución Educativa

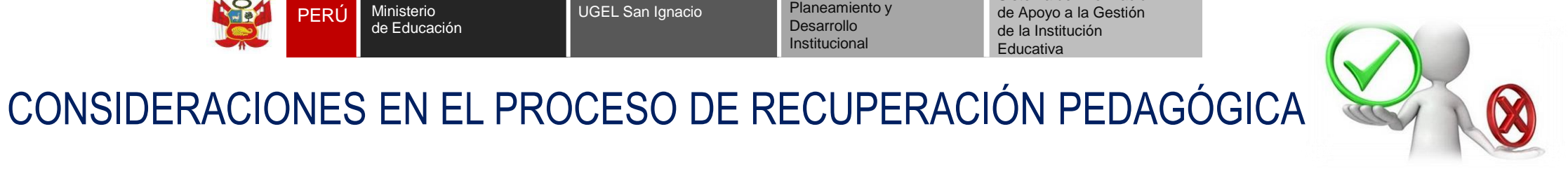

- El Director (a) debe verificar que el año 2024 se encuentre activo, para proceder a crear y habilitar su fase de recuperación. ٠
- Se debe seguir los pasos correctos, es decir no se debe ir directo a descargar las plantillas Excel sin antes haber asignado los responsables de ٠ evaluación.
- En caso se haya autorizado la evaluación externa de un estudiante y ya no quiere ser evaluado en otra institución, el Director de la IE de origen puede ٠ cancelar la solicitud de autorización, teniendo en cuenta que, la IE de destino a la que autorizó la evaluación. NO hava realizado el cierre anual o generado acta de recuperación.
- Se debe seleccionar a los responsables de evaluación de manera obligatoria. ٠
- El proceso de áreas a cargo son para estudiantes que terminaron el año 2024 y tienen áreas del año 2019 hacia atrás. ٠
- En el archivo Excel en la ventana Tipo de recuperación es para todos los estudiantes (se especifica como ha sido evaluado el estudiante).
- Si el estudiante no se presento a rendir su examen de recuperación pedagógica se mantiene con su calificación del año 2024 y el Excel se cargará ٠ con las mismas notas y estará sujeto a las reglas de evaluación y criterios establecidos en la RVM Nº 048-2024-MINEDU.
- Estudiantes con calificación "C" de manera obligatoria se consigna la conclusión descriptiva. ٠
- Si el año 2024 está cerrado, el director(a) debe solicitar con oficio a MINEDU que se habilité el año para poder trabajar este proceso. El link es el ٠ siguiente https://panel-isos.minedu.gob.pe/main siagie
- La IE de origen que autorizó la evaluación externa de algún estudiante va a poder visualizar en el sistema SIAGIE el acta de recuperación. ٠
- Si al generar el acta de recuperación la situación final de un estudiante sale en guion (-), NO se debe aprobar ese documento, lo que procede es que el ٠ Directivo debe reportar el caso por el formulario SIAGIE.
- Antes de aprobar el acta de recuperación se debe revisar minuciosamente la información de cada estudiante, si el director(a) se equivoca y luego se ٠ da cuenta el trámite es a MINEDU, previa opinión técnica del especialista pedagógico de UGEL San Ignacio.

| AND CONTRACT OF CONTRACT | PERÚ | Ministerio<br>de Educación | UGEL San Ignacio | Oficina de<br>Planeamiento y<br>Desarrollo<br>Institucional | Sistema de Información<br>de Apoyo a la Gestión<br>de la Institución<br>Educativa |
|--------------------------|------|----------------------------|------------------|-------------------------------------------------------------|-----------------------------------------------------------------------------------|
|--------------------------|------|----------------------------|------------------|-------------------------------------------------------------|-----------------------------------------------------------------------------------|

#### El Director (a) debe verificar que el año 2024 se encuentre activo, para proceder a crear y habilitar su fase de recuperación.

| Año - Periodo                ▲ Agregar          Especialidades          Fecha Inico         Fecha Fin         Estado           2011         2011         Especialidades         01/03/2011         28/02/2012                                                                                                    | 🔫 Atrás    |     |       |            |              | o escolar      | Administración I.E. > Configuración añ |        |
|----------------------------------------------------------------------------------------------------|------------|-----|-------|------------|--------------|----------------|----------------------------------------|--------|
| ▲ Agregar         Salir           Código         Descripción         Especialidades         Fecha Inicio         Fecha Fin         Estado           2011         2011         2011         Especialidades         01/03/2011         28/02/2012         Image: Statir           2012         2012         2012         Especialidades         01/03/2012         28/02/2013         Image: Statir           2013         2013         2013         Especialidades         01/03/2012         28/02/2013         Image: Statir           2014         2014         Especialidades         01/03/2014         28/02/2015         Image: Statir           2015         2015         Especialidades         09/03/2015         29/02/2016         Image: Statir           2016         2016         2016         Especialidades         01/03/2012         28/02/2018         Image: Statir           2017         2018         2018         Especialidades         13/03/2017         Image: Statir           2019         2019         2019         Especialidades         10/03/2018         Image: Statir           2020         2020         Especialidades         06/04/2020         Image: Statir         Image: Statir           2021         2022         2022 <th></th> <th></th> <th></th> <th></th> <th></th> <th></th> <th>Periodo</th> <th>Año -</th>                                                                                                    |            |     |       |            |              |                | Periodo                                | Año -  |
| Código         Pescripción         Especialidades         Fecha Inicio         Fecha Fin         Estado           2011         2011         Especialidades         01/03/2011         28/02/2012         Image: Comparison of Comparison of Compa                                                                                 |            |     |       |            |              |                | gar 🛧 Salir                            | + Agr  |
| 2011         2011         Especialidades         01/03/2011         28/02/2012         Image: Control of Control of Con          | Informe 🗙  | 5 I | Estad | Fecha Fin  | Fecha Inicio | Especialidades | Descripción                            | Código |
| 2012         2012         Especialidades         01/03/2012         28/02/2013         Image: Specialidades         01/03/2013         201/2013         Image: Specialidades         01/03/2014         28/02/2013         Image: Specialidades         01/03/2014         28/02/2015         Image: Specialidades         01/03/2014         28/02/2015         Image: Specialidades         01/03/2016         Image: Specialidades         01/03/2016         Image: Specialidades         01/03/2016         Image: Specialidades         01/03/2016         Image: Specialidades         01/03/2016         Image: Specialidades         01/03/2016         Image: Specialidades         01/03/2016         Image: Specialidades         01/03/2016         Image: Specialidades         01/03/2016         Image: Specialidades         01/03/2016         Image: Specialidades         01/03/2016         Image: Specialidades         01/03/2016         Image: Specialidades         01/03/2016         Image: Specialidades         01/03/2017         Image: Specialidades         01/03/2017         Image: Specialidades         01/03/2017         Image: Specialidades         01/03/2017         Image: Specialidades         01/03/2017         Image: Specialidades         01/03/2017         Image: Specialidades         01/03/2017         Image: Specialidades         01/03/2017         Image: Specialidades         01/03/2017         Image: Specialidades         01/03/2017 <th< td=""><td>E) 🗙</td><td></td><td>0</td><td>28/02/2012</td><td>01/03/2011</td><td>Especialidades</td><td>2011</td><td>2011</td></th<>                                                                                                    | E) 🗙       |     | 0     | 28/02/2012 | 01/03/2011   | Especialidades | 2011                                   | 2011   |
| 2013     2013     Especialidades     04/03/2013     20/12/2013       2014     2014     Especialidades     01/03/2014     28/02/2015       2015     2015     Especialidades     01/03/2014     28/02/2015       2016     2016     Especialidades     01/03/2016     24/02/2017       2017     2017     2017     Especialidades     01/03/2016     24/02/2017       2018     2018     Especialidades     13/03/2017     28/02/2018       2019     2019     Especialidades     01/03/2016     24/02/2017       2020     2020     Especialidades     01/03/2016     24/02/2017       2021     2020     Especialidades     01/03/2018     21/12/2018       2022     2022     Especialidades     15/03/2021     29/02/2020       2021     2022     Especialidades     15/03/2021     28/02/2022       2022     2022     Especialidades     15/03/2021     28/02/2022                                                                                                    | <b>E</b> X |     | Ö     | 28/02/2013 | 01/03/2012   | Especialidades | 2012                                   | 2012   |
| 2014         2014         Especialidades         01/03/2014         28/02/2015           2015         2015         Especialidades         09/03/2015         29/02/2016           2016         2016         Especialidades         01/03/2016         29/02/2016           2017         2017         Especialidades         01/03/2016         24/02/2017         2           2018         2018         Especialidades         13/03/2017         29/02/2018         2           2019         2019         Especialidades         01/03/2018         21/12/2018         2           2020         2020         Especialidades         01/03/2019         29/02/2020         2           2021         2020         Especialidades         01/03/2019         29/02/2020         2           2021         2022         2022         Especialidades         16/03/2021         2           2022         2022         Especialidades         16/03/2022         2         2                                                                                                    | E) 🗙       |     | 0     | 20/12/2013 | 04/03/2013   | Especialidades | 2013                                   | 2013   |
| 2015         2015         Especialidades         09/03/2015         29/02/2016           2016         2016         Especialidades         01/03/2016         24/02/2017         T           2017         2017         2017         Especialidades         13/03/2017         28/02/2018         T           2018         2018         Especialidades         13/03/2017         28/02/2018         T           2019         2019         Especialidades         01/03/2018         T         T           2020         2020         Especialidades         01/03/2018         T         T           2021         2020         Especialidades         01/03/2018         T         T           2022         2022         Especialidades         01/03/2018         T         T         T           2022         2022         Especialidades         01/03/2018         T         T </td <td><b>E</b> X</td> <td></td> <td>Ö</td> <td>28/02/2015</td> <td>01/03/2014</td> <td>Especialidades</td> <td>2014</td> <td>2014</td>                                                                                                    | <b>E</b> X |     | Ö     | 28/02/2015 | 01/03/2014   | Especialidades | 2014                                   | 2014   |
| 2016         Especialidades         01/03/2016         24/02/2017           2017         2017         Especialidades         13/03/2017         28/02/2018           2018         2018         Especialidades         12/03/2018         21/12/2018           2019         2019         Especialidades         01/03/2019         29/02/2020           2020         2020         Especialidades         06/04/2020         31/12/2020           2021         2021         Especialidades         15/03/2021         202           2022         2022         Especialidades         14/03/2022         16/12/2022                                                                                                    | <b>E</b> X |     | Õ     | 29/02/2016 | 09/03/2015   | Especialidades | 2015                                   | 2015   |
| 2017         Especialidades         13/03/2017         28/02/2018         Image: Constraint of the system of the system of th | E 🗶        |     | Ō     | 24/02/2017 | 01/03/2016   | Especialidades | 2016                                   | 2016   |
| 2018         Especialidades         12/03/2018         21/12/2018                                                                                                    | E) 🗙       |     | 0     | 28/02/2018 | 13/03/2017   | Especialidades | 2017                                   | 2017   |
| 2019         Especialidades         01/03/2019         29/02/2020           2020         2020         Especialidades         06/04/2020         31/12/2020           2021         2021         Especialidades         15/03/2021         28/02/2022           2022         2022         Especialidades         16/03/2022         5                                                                                                    | E 🗶        |     | Ō     | 21/12/2018 | 12/03/2018   | Especialidades | 2018                                   | 2018   |
| 2020         2020         Especialidades         06/04/2020         31/12/2020         Image: Specialidades         31/12/2020         Image: Specialidades         1mage: Specialidades         2mage: Specialidades         2                                                                                                    | E) 🗙       |     | 0     | 29/02/2020 | 01/03/2019   | Especialidades | 2019                                   | 2019   |
| 2021         Especialidades         15/03/2021         28/02/2022           2022         2022         Especialidades         14/03/2022         16/12/2022                                                                                                    | E) 🗡       |     | Ō     | 31/12/2020 | 06/04/2020   | Especialidades | 2020                                   | 2020   |
| 2022 2022 Especialidades 14/03/2022 (C)                                                                                                    | E) 🗙       |     | 0     | 28/02/2022 | 15/03/2021   | Especialidades | 2021                                   | 2021   |
|                                                                                                    | E) 🗙       |     | Ö     | 16/12/2022 | 14/03/2022   | Especialidades | 2022                                   | 2022   |
| 2023 2023 Especialidades 13/03/2023 28/02/2024                                                                                                    | E) 🗙       |     | Ö     | 28/02/2024 | 13/03/2023   | Especialidades | 2023                                   | 2023   |
| 2024 2024 Especialidades 11/03/2024 21/02/2025                                                                                                    | EX         |     | 0     | 21/02/2025 | 11/03/2024   | Especialidades | 2024                                   | 2024   |

Leyenda-> 🕕 : Inactivo 🤡 : Activo 🕞 : Cerrado

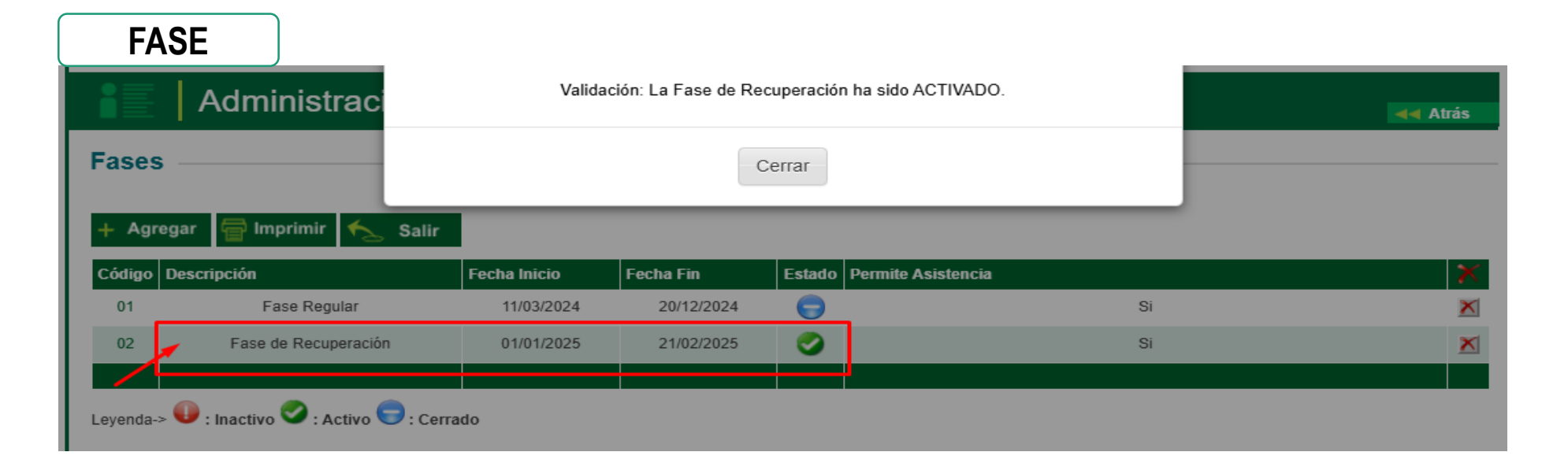

| PUPPORT ADDEL Property | PERÚ | Ministerio<br>de Educación | UGEL San Ignacio | Oficina de<br>Planeamiento y<br>Desarrollo<br>Institucional | Sistema de Información<br>de Apoyo a la Gestión<br>de la Institución<br>Educativa |
|------------------------|------|----------------------------|------------------|-------------------------------------------------------------|-----------------------------------------------------------------------------------|
|------------------------|------|----------------------------|------------------|-------------------------------------------------------------|-----------------------------------------------------------------------------------|

El Director (a) debe ingresar al módulo de Recuperación, en el cual se muestra dos (02) sub módulos y cada uno tiene una función, se debe seguir un orden de lo contrario el sistema presentará inconsistencias.

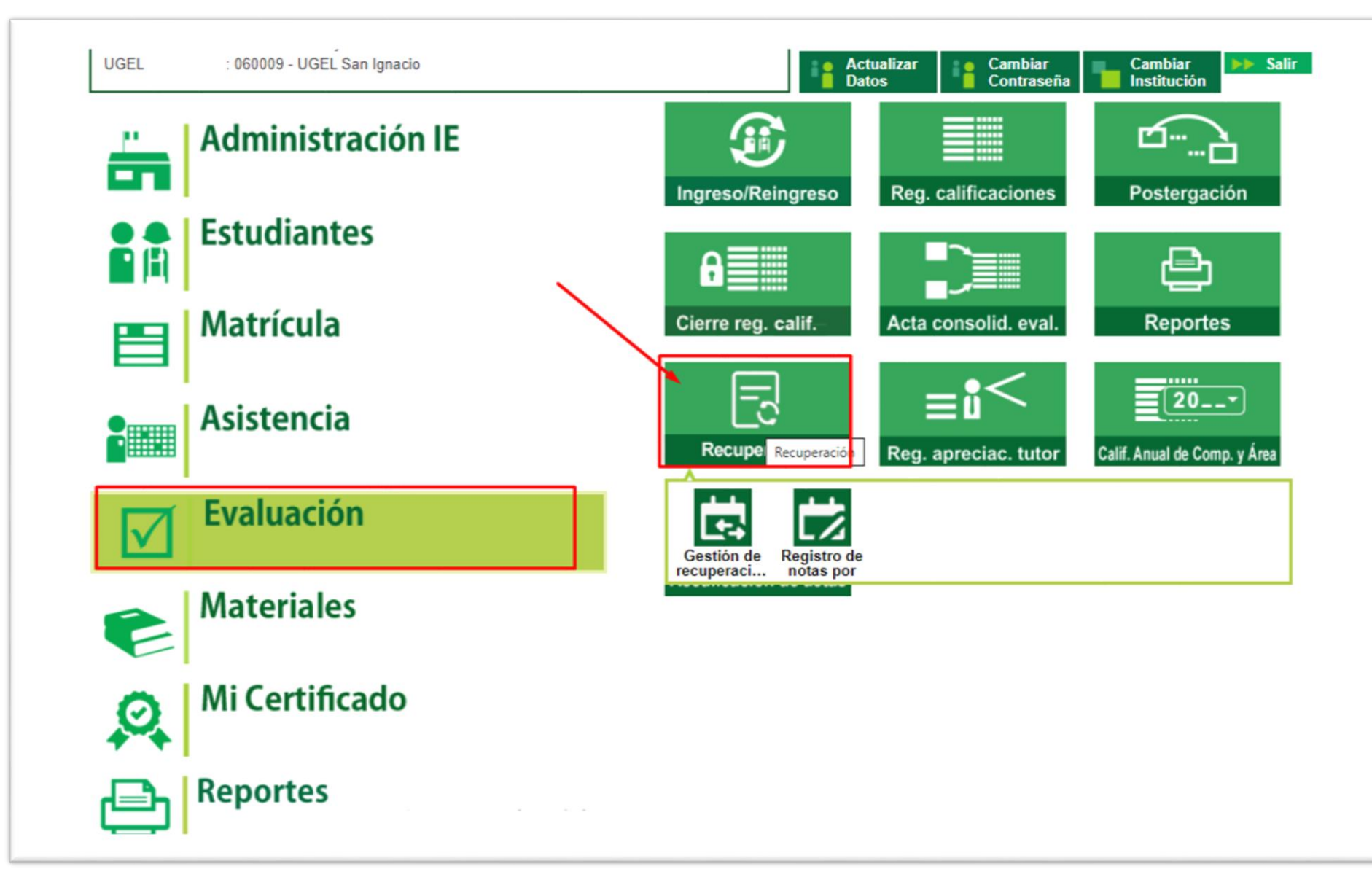

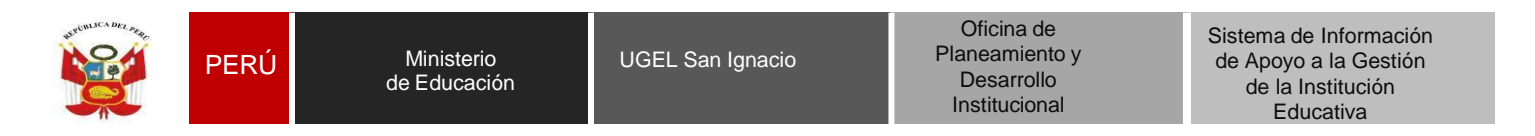

**PASO 01**: En la opción gestión de recuperaciones, se debe autorizar la evaluación estudiantes ( solo en el caso que tuvieran estudiantes que no van a ser evaluados en su misma IE) ellos serán evaluados en SIAGIE en su nueva Institución (IE de destino, para ello está IE debe tener activa la fase de recuperación, y debe ser del mismo nivel), asimismo como parte de este proceso se debe agregar de manera obligatoria a los responsables de evaluación con la finalidad de no tener inconvenientes en este proceso de recuperación.

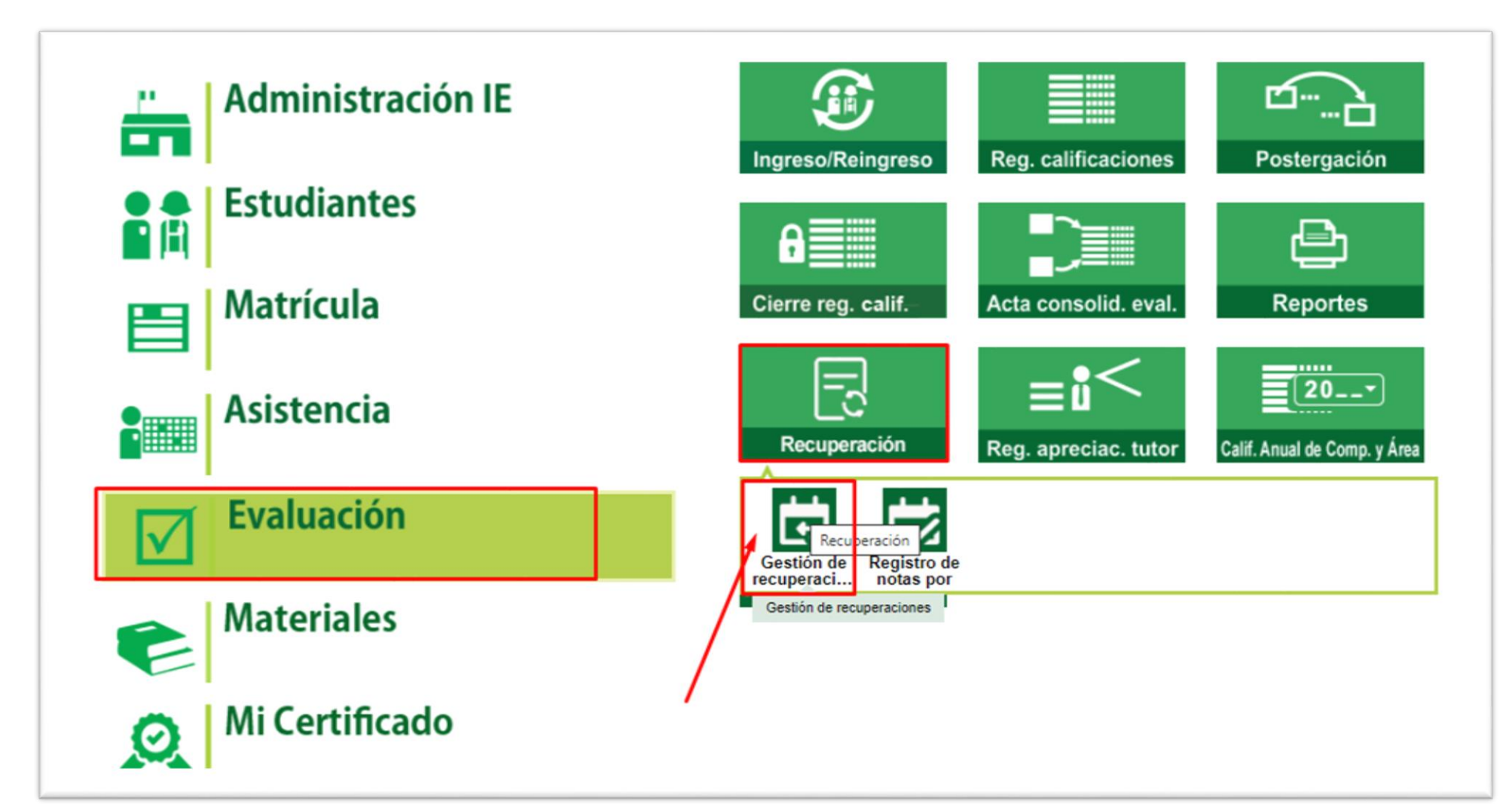

| JURUBLICA DRL PRA | PERÚ Ministerio<br>de Educación | UGEL San Ignacio | Oficina de<br>Planeamiento y<br>Desarrollo<br>Institucional | Sistema de Información<br>de Apoyo a la Gestión<br>de la Institución<br>Educativa |
|-------------------|---------------------------------|------------------|-------------------------------------------------------------|-----------------------------------------------------------------------------------|
|-------------------|---------------------------------|------------------|-------------------------------------------------------------|-----------------------------------------------------------------------------------|

En el módulo recuperación/gestión de recuperaciones: En esa ventana el director (a) selecciona al estudiante que va ser evaluado en otra Institución, además de ello consigna el número de Resolución Directoral y fecha de autorización, Código modular de la IE externa y graba el proceso. Teniendo en cuenta que esta autorización es previa solicitud del representante legal del estudiante.

| <sup>/alua</sup>  | ción > Recuperación<br>Iuación de recuperación                                                                 |         |                                         |                                    |                                                     |                       | Evaluación > Recupera                                                        | sción                                                                |                                         |               |                                       |
|-------------------|----------------------------------------------------------------------------------------------------|---------|-----------------------------------------|------------------------------------|-----------------------------------------------------|-----------------------|------------------------------------------------------------------------------|----------------------------------------------------------------------|-----------------------------------------|---------------|---------------------------------------|
| Aut               | torización de estudiantes Responsable de evaluación                                                            |         |                                         |                                    |                                                     |                       | Evaluación d                                                                 | e recuperación                                                       |                                         |               |                                       |
| List<br>Dis<br>Cl | a de estudiantes con área(s) desaprobada(s)<br>eño curricular<br>URRICULO NACIONAL 2017 • PRIMER               | RO      |                                         | Clerra anual 🛩                     |                                                     |                       | Autorización de est                                                          | tudiantes Responsable de e<br>s con área(s) desaprobada(s)           | evaluación                              |               |                                       |
| Ap<br>* Can       | pellidos y nombres                                                                                             |         | ۹                                       |                                    | EVALUACIONES                                        | EXTERNAS              | CURRICULO NACIO                                                              | Autorización de recupera     Estudiente     CRUZ SANTOS, ELIA YAKORI | ación en IE externa<br>Grado<br>PRIMERO | Sección<br>B1 | Evaluaciones externas                 |
| N.*               | . Apellidos y nombres                                                                                          | Sección | N.º áreas /<br>talleres<br>desaprobados | Áreas desaprobadas                 | Área(s) a cargo                                     | Evaluación<br>externa | Campos obligatorios     N.*                                                  | Areas desaprobadas<br>• MATEMÁTICA<br>RD de autorización *           | Fecha de autorización * 🔳               |               | Áres(s) a cargo Evaluación<br>externa |
| 1                 | AGUILA LLACSAHUANGA, LUZ LEYDI                                                                                 | UNICA   | 2                                       | COMUNICACIÓN     MATEMÁTICA        |                                                     | ٢                     | 1 CRUZ SANTOS                                                                | S, Datos de la IE Externa                                            |                                         |               | 8                                     |
| 2                 | ALVAREZ CHINCHAY, SONIA LIZETH                                                                                 | UNICA   | 2                                       | CIENCIAS SOCIALES     COMUNICACIÓN |                                                     | S                     | 2 MAURIOLA MA                                                                | Código modular destino *                                             | Anexo Q BUSC                            | AR            | (C)                                   |
| 3                 | GUEVARA CHUMACERO, ISAC ELISEO                                                                                 | UNICA   | 1                                       | COMUNICACIÓN                       |                                                     | S                     |                                                                              |                                                                      |                                         |               | página 10 ▼ 1-2 de 2  < < > >         |
|                   |                                                                                                    |         |                                         | Registros por página 10 👻          | 1 - 3 de 3  < <                                     | > >1                  | C DESCARGA                                                                   | • Campos obligatorios                                                | GRABAR (S) CANCEL                       | AR            | REGISTRAR AUTORIZACIÓN DE EVALUACIÓN  |
| Leye              | DESCARGAR REPORTE  nda  Se evalúa en la misma IE  Autorizado para evaluar en IE Externa  Autorizado para la IE |         |                                         | REGISTRAR AUTO                     | RIZACIÓN DE EVALUACIÓN<br>de exclusión en E externa |                       | Leyenda<br>Se evalúa en la mis<br>Autorizado para ev<br>Autorizado por la It | ama IE<br>aluar en IE Externa<br>E externa para evaluar en la IE     |                                         |               | CANCELAR AUTORIZACIÓN DE EVALUACIÓN   |

| WYUNLICA DEL France | PERÚ | Ministerio<br>de Educación | UGEL San Ignacio | Oficina de<br>Planeamiento y<br>Desarrollo<br>Institucional | Sistema de Información<br>de Apoyo a la Gestión<br>de la Institución<br>Educativa |
|---------------------|------|----------------------------|------------------|-------------------------------------------------------------|-----------------------------------------------------------------------------------|
|---------------------|------|----------------------------|------------------|-------------------------------------------------------------|-----------------------------------------------------------------------------------|

En la ventana Responsable de evaluación: El Director(a) selecciona por grado al docente responsable del proceso de evaluación y culmina haciendo clic en el botón GRABAR. Es importante registrar este proceso con la finalidad que en el acta de evaluación se muestre los datos del docente.

| Asignac<br>Diseño c<br>CURRI | ción de responsable de evaluación<br>surricular<br>ICULO NACIONAL 2017 - | Grado * PRIMERO                                                    |
|------------------------------|--------------------------------------------------------------------------|--------------------------------------------------------------------|
| * Campos                     | obligatorios                                                             |                                                                    |
| N.*                          | Áreas                                                                    | Responsable de evaluación                                          |
| 1 0                          | CIENCIAS SOCIALES                                                        | Responsable de evaluación •<br>AGUILAR SALDARRIAGA, CARLOS DOMINGO |
| 2 C                          | COMUNICACIÓN                                                             | Responsable de evaluación •<br>AGUILAR SALDARRIAGA, CARLOS DOMINGO |
| 3 N                          | MATEMÁTICA                                                               | Responsable de avaluación •<br>AGUILAR SALDARRIAGA, CARLOS DOMINGO |
|                              |                                                                          | Registros por página <u>10 ▼</u> 1 - 3 de 3  < < > >               |
|                              |                                                                          |                                                                    |
|                              |                                                                          |                                                                    |

| SUTCHLICA DEL PROF | PERÚ | Ministerio<br>de Educación | UGEL San Ignacio | Oficina de<br>Planeamiento y<br>Desarrollo<br>Institucional | Sistema de Información<br>de Apoyo a la Gestión<br>de la Institución<br>Educativa |
|--------------------|------|----------------------------|------------------|-------------------------------------------------------------|-----------------------------------------------------------------------------------|
|--------------------|------|----------------------------|------------------|-------------------------------------------------------------|-----------------------------------------------------------------------------------|

PASO 02: El director de la IE procede a registrar las notas de recuperación en el modulo recuperación/ registro de notas de recuperación.

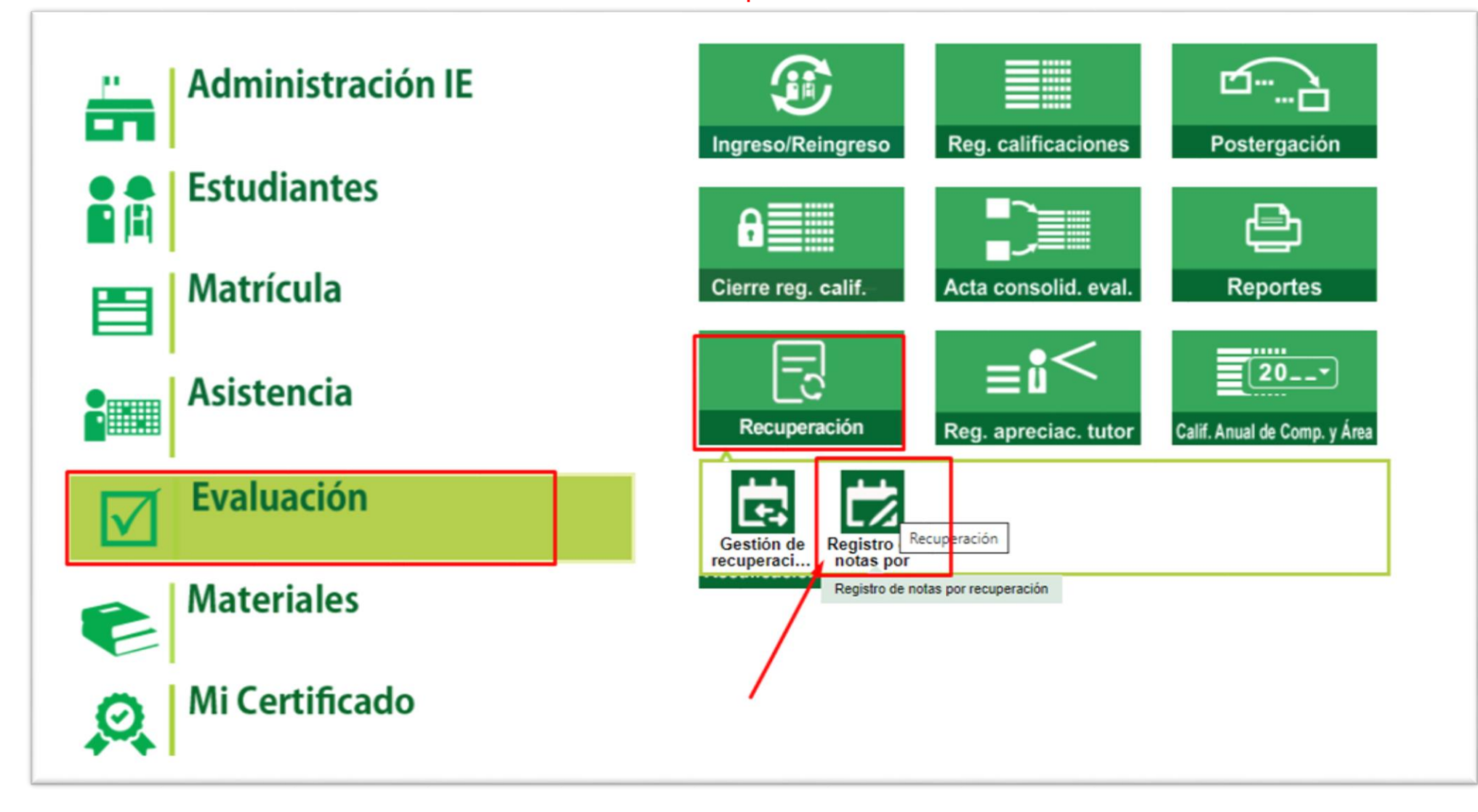

| WITCHLICA DEX Man | PERÚ | Ministerio<br>de Educación | UGEL San Ignacio | Oficina de<br>Planeamiento y<br>Desarrollo<br>Institucional | Sistema de Información<br>de Apoyo a la Gestión<br>de la Institución<br>Educativa |
|-------------------|------|----------------------------|------------------|-------------------------------------------------------------|-----------------------------------------------------------------------------------|
|-------------------|------|----------------------------|------------------|-------------------------------------------------------------|-----------------------------------------------------------------------------------|

| Evaluación > Recuperación                                                                                      | uporoción                                                                                                 |                                                                      |                                                |                                                    |                                                  |                             |                                                                   |
|----------------------------------------------------------------------------------------------------|----------------------------------------------------------------------------------------------------|----------------------------------------------------------------------|------------------------------------------------|----------------------------------------------------|--------------------------------------------------|-----------------------------|-------------------------------------------------------------------|
| Evaluación de rec                                                                                              | superacion                                                                                                |                                                                      |                                                |                                                    |                                                  |                             |                                                                   |
| Registrar calificaciones                                                                                       | Áreas a cargo                                                                                             | Cierre anual                                                         |                                                |                                                    |                                                  |                             |                                                                   |
| Importante:<br>• Sí es posible regist<br>• En la conclusión de<br>mínimo 10 y máxin<br>• Para ir a la lista de | rar y/o modificar las ca<br>escriptiva de competen<br>10 350 caracteres.<br>proceso haga <u>Clic aqui</u> | alificaciones de los perí<br>icia, se permite registra<br><u>í</u> . | odos de evaluación o<br>r letras, números y lo | que cuenten con estado<br>os siguientes caracteres | : "En evaluación".<br>especiales (º, / ; ' * " . | : ¡I¿?). Debe registrar com | 0                                                                 |
| Generar archivo Excel Diseño curricular CURRICULO NACIONAL 2 • Campos obligatorios                             | 017                                                                                                    | <ul> <li>Tipo de evalua</li> <li>Notas por</li> </ul>                | período<br>udo generar arch                    | ()                                                 | PRIMERO                                          | •                           | ] ©                                                               |
| Cargar archivo Excel<br>Archivo Excel (Máx. 5MB)                                                               |                                                                                                    |                                                                      |                                                |                                                    |                                                  |                             | Cargar archivo Excel<br>Archivo Excel (Máx. 5MB<br>SELECCIONAR AR |
| SELECCIONAR ARCHIVO                                                                                            | Ningún archivo selec                                                                                      | ccionado                                                             |                                                |                                                    |                                                  |                             | /                                                                 |
| Nombre del archivo:                                                                                            |                                                                                                    |                                                                      | Tamaño:                                        |                                                    | Última modificación:                             | /                           | Nombre del archivo:<br>RegNotasRecup_092                          |
|                                                                                                    |                                                                                                    |                                                                      | CARGAR ARCH                                    | IVO EXCEL                                          |                                                  |                             | Código modular - Anexo<br>0926501 - 0                             |
|                                                                                                    |                                                                                                    |                                                                      |                                                |                                                    |                                                  |                             |                                                                   |

**REGISTRAR CALIFICACIONES:** En este módulo el director(a) genera los archivos Excel por grado, con la finalidad de registrar las calificaciones del proceso de recuperación pedagógica de los estudiantes.

Una vez que se tiene el archivo Excel listo, en esté mismo módulo el director procede a realizar la carga del archivo Excel para su procesamiento.

| bre del archivo:                        | Tamaño:                 | Última modificación: |  |
|-----------------------------------------|-------------------------|----------------------|--|
| NotasRecup_09265010_20_F02023_1798.xlsx | 16.89 KB                | 28/02/2024 09:02     |  |
| go modular - Anexo                      | Diseño curricular       | Grado                |  |
| 6501 - O                                | CURRÍCULO NACIONAL 2017 | PRIMERO              |  |

|                                                                                                    |     |                                                                                                    |                  | PER           | RÚ         | Ministerio<br>de Educación                   | UGEL San Ign | nacio          | Oficina de<br>Planeamiento y<br>Desarrollo<br>Institucional                        | Sistema de Información<br>de Apoyo a la Gestión<br>de la Institución<br>Educativa |                                                                                                    |                   |
|----------------------------------------------------------------------------------------------------|-----|----------------------------------------------------------------------------------------------------|------------------|---------------|------------|----------------------------------------------|--------------|----------------|------------------------------------------------------------------------------------|-----------------------------------------------------------------------------------|----------------------------------------------------------------------------------------------------|-------------------|
|                                                                                                    | А   | В                                                                                                    |                  | С             |            |                                              |              | D              |                                                                                    |                                                                                   |                                                                                                    |                   |
| 2                                                                                                    | ID  | Cód. Estudiante                                                                                                    |                  | Nombres       |            |                                              | Tij          | po de recupera | ción                                                                               |                                                                                   |                                                                                                    |                   |
| 1       2       3       4       5       5       6       7       3       9       0       1       2       3       4       5       6       7       8       9       10       11       12       13       14       15       16       17       8       9       10       11       12       13       14       15       15 | ID  | Cód. Estudiante         6.       0         11       0         12       0         13       0         14       0         15       0         16       0         17       0         16       0         17       0         16       0         17       0         16       0         17       0         10       0         11       0         12       0         13       0         14       0         15       0         16       0         17       0         00       1         11       0         00       1         11       0         00       9         01       9 |                  | Nombres       |            | Programa de recuperac<br>Examen de recuperac | Ti           | po de recupera | Programa de recu<br>Examen de recup<br>El Excel<br>de Recu<br>esta se<br>especific | mostrará u<br>peración<br>peración, e<br>ección de<br>cando com                   | Tipo de recuperación<br>na venta que dice Tip<br>el director debe llena<br>manera obligatori<br>o ha sido evaluad | o<br>ar<br>a<br>o |
| .6<br>7                                                                                                    |     | 00 7<br>11 0                                                                                                    | R<br>S           |               | -          |                                              |              |                | <u>cada est</u>                                                                    | udiante de                                                                        | lo contrario el sistem                                                                                            | a                 |
| 8                                                                                                    |     | 11 0                                                                                                    | s                |               |            |                                              |              |                | no le va                                                                           | a permitir                                                                        | <sup>,</sup> procesar de maner                                                                                    | a                 |
| 0                                                                                                    |     | 0( 4<br>0( 2                                                                                                    | s                |               |            |                                              |              |                | <u> </u>                                                                           |                                                                                   |                                                                                                    | •                 |
| 1                                                                                                    |     | 1: 8<br>11 0                                                                                                    | T                |               |            |                                              |              |                | correcta                                                                           | ia informac                                                                       | sion.                                                                                                    |                   |
| 3                                                                                                    |     |                                                                                                    | ······           |               |            |                                              |              |                |                                                                                    |                                                                                   |                                                                                                    |                   |
| 4                                                                                                    |     |                                                                                                    |                  |               |            |                                              |              |                |                                                                                    |                                                                                   |                                                                                                    |                   |
| 5                                                                                                    |     |                                                                                                    |                  |               |            |                                              |              |                |                                                                                    |                                                                                   |                                                                                                    |                   |
| •                                                                                                    | - F | Generalidades                                                                                                    | TipoRecuperacion | 0001-ART Y CL | JLT 0004-C | IENC TEC 014-CO                              | CSS 017-COMU | 032-ETRA       | 035-EREL                                                                           |                                                                                   |                                                                                                    |                   |

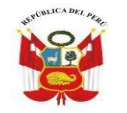

\*La plantilla Excel mostrará las calificaciones de los estudiantes, en caso un estudiante no se presentó a rendir su examen del proceso de recuperación pedagógica, sus calificaciones se mantienen tal cual, es decir quedará con sus notas de fin de año, el estudiante estará sujeto a las reglas de evaluación establecidas en RVM Nº 048-2024-MINEDU.

\*Si el estudiante tiene como calificativo de evaluación "C", se debe consignar de manera obligatoria la conclusión descriptiva.

\*No existe NP en recuperación: el archivo Excel mostrará los calificativos del estudiante (ultimo periodo), solo se debe registrar los calificativos recuperados.

| 目 '9・ - ・                  | RegNotasRecup_03725510_20_70                                                                                                    | 2023 52102 - Ex  |                                 | D Super             |                          |                 |                               |                 |               |                                       |            | JUAN CAR    | LOSLOVO     | EA VALOU       |             |           |           |
|----------------------------|----------------------------------------------------------------------------------------------------|------------------|---------------------------------|---------------------|--------------------------|-----------------|-------------------------------|-----------------|---------------|---------------------------------------|------------|-------------|-------------|----------------|-------------|-----------|-----------|
| Archivo Inidio ilisettar   | Disposición de página Fórmulas Datos                                                                                                    | Revisar          | Vista Programador Ayud          | la                  |                          |                 |                               |                 |               |                                       |            |             |             |                |             | 30        | ompartir  |
| Cathar Contar              | (1) A' A' = = = 4                                                                                                    | a and a second   |                                 | 100                 | I FIE                    | Normal          | Burne                         | Incorrector     | Neideal       |                                       | Inna       | - 4920      | min I       | Z-Automatria   | · 10        | 0         | 6.01      |
| Cancer                     |                                                                                                    | ce ajus          | ienero liento                   | · Inter             | 1 1 28                   | Carolina        | Electricity                   | in the sector   |               | · · · · · · · · · · · · · · · · · · · | 1000       | 1000        |             | - Relienat -   | N.R.        | ~         |           |
| Pegar N /                  | ( <u>s</u> + <u>m</u> + <u>s</u> + <u>s</u> | E EE INGener     | ishari y central - 🌾 - % rom    | a in Forma          | to Darformate            | Galaxie         | Ceida de co                   | Celda sincul.   | Entrada       | -                                     | 791amptite | Electron    | enmato      | @ Borner -     | Summer .    | Buscar    | 5.<br>    |
| Findersonales Th           | E-marks -                                                                                                    | all south and so | -                               | -                   | and a contraction of the |                 | T. Hard                       |                 |               |                                       |            | Californi   |             | Second Second  | Editor      | 100000000 |           |
| Pursepaperes               | Falence (B)                                                                                                    | MILICICIDE       | (s) Humero                      |                     |                          |                 | E21361                        |                 |               |                                       |            | CEIGHS      |             |                | caroan      |           |           |
| D3 * 1 >                   | f+ B                                                                                                    |                  |                                 |                     |                          |                 |                               |                 |               |                                       |            |             |             |                |             |           |           |
| - A 8                      | c                                                                                                    | D                | E                               |                     | + 2                      |                 | G                             |                 | H             | 1                                     | 3          | к           | L.          | M              | N           | 0         | P 3       |
| ID Cod. Estudiante         | Nombres                                                                                                    | NL               | 01<br>Conclusión descriptiva de | la competencia      | NL                       | Conclusió       | 02<br>n descriptiva de la com | petencia        |               |                                       |            |             |             |                |             | -         |           |
| 3 9872716 10074053000010   | ACUÑA LANASCA, NELSON FRANKLIN                                                                                                    | 8                | +                               |                     | 8                        |                 |                               |                 |               |                                       |            |             |             |                |             |           |           |
| 4 4862584 11132420100120   | ACUÑA PAITAN, ANDRE YEFERSON                                                                                                    | 8                |                                 |                     | 8                        |                 |                               |                 |               |                                       |            |             |             |                |             |           |           |
| 5 23842840 00000060438761  | AMANCAY ARROYO, MAYUMI MAYU                                                                                                    | в                |                                 |                     | 8                        |                 |                               |                 |               |                                       |            |             |             |                |             |           |           |
| 6 12200874 11121647200620  | ARAUJO OBREGU, MELINA MARIBEL                                                                                                    | в                |                                 |                     | 8                        |                 |                               |                 |               |                                       |            |             |             |                |             |           |           |
| 7 5129734 11140569500020   | ASTO JORGE, KELI NOELIA                                                                                                    | 8                |                                 |                     | 8                        |                 |                               |                 |               |                                       |            |             |             |                |             |           |           |
| 8 7521557 11152179800010   | BALVIN NENA, NAYELI                                                                                                    | в                | 0                               |                     | в                        |                 |                               |                 |               |                                       |            |             |             |                |             |           |           |
| 9 6477906 10091982900380   | BARBOZA CHILENO, RUTH NAYELI                                                                                                    | 8                |                                 |                     | 8                        |                 |                               |                 |               |                                       |            |             |             |                |             |           |           |
| 13081741 11037098800170    | BAUTISTA ALANYA, DANIEL                                                                                                    | 8                |                                 |                     | 8                        |                 |                               |                 |               |                                       |            |             |             |                |             |           |           |
| 1 12208926 11121647200070  | BUJAICO URRUTIA, KEVIN EDUARDO                                                                                                    | C                | Tiene dificultades en obtener i | nformación, describ | 8                        |                 |                               |                 |               |                                       |            |             |             |                |             |           |           |
| 21914686 0000060004708     | BUSTAMANTE CONDORI, HUMBERTO RENATO                                                                                                    | 8                |                                 |                     | 8                        |                 |                               |                 |               |                                       |            |             |             |                |             |           |           |
| 13 3361291 11068702000020  | BUSTAMANTE QUISPE, ABIGAIL ISIDORA                                                                                                    | 8                |                                 |                     | 8                        |                 |                               |                 |               |                                       |            |             |             |                |             |           |           |
| 14 18709723 00000060408749 | CANALES CURI, BRAYAN                                                                                                    | C                | Tiene dificultades en obtener I | nformación, descrit | B                        |                 |                               |                 |               |                                       |            |             |             |                |             |           |           |
| 13618928 11037896800110    | CANCHANYA CAPCHA, MARCO ANTONIO                                                                                                    | B                |                                 |                     | 8                        |                 |                               |                 |               |                                       |            |             |             |                |             |           |           |
| 16 8614066 11037616001020  | CANTURIN RAMOS, YEISON                                                                                                    | 8                |                                 |                     | 8                        |                 |                               |                 |               |                                       |            |             |             |                |             |           |           |
| 17 5885037 11152578100040  | CAPCHA JANAMPA, JACK ANDI                                                                                                    | 8                |                                 |                     | 8                        |                 |                               |                 |               |                                       |            |             |             |                |             |           |           |
| 18 21270053 12157372400048 | CARBAJAL GASPAR, KEVIN ANTHONY                                                                                                    | C                | Tiene dificultades en obtener i | nformación, descrit | 8                        |                 |                               |                 |               |                                       |            |             |             |                |             |           |           |
| 19 22885527 00000000000000 | CARBAJAL ROCA, YAQUELIN FLOR                                                                                                    | 8                |                                 |                     | B                        |                 |                               |                 |               |                                       |            |             |             |                |             |           |           |
| 20 9683852 10110050200010  | CASTILLON CHAVEZ, ESTEFANIA                                                                                                    | 8                |                                 |                     | 8                        |                 |                               |                 |               |                                       |            |             |             |                |             |           |           |
| 21 18033072 12121491500130 | CASTILLON GUERRA, RONALDO BRIDER                                                                                                    | 8                |                                 |                     | 8                        |                 |                               |                 |               |                                       |            |             |             |                |             |           |           |
| 22 21217550 00000060418588 | CCANTO MANCILLA, MAYCOL JOHAN                                                                                                    | 8                |                                 |                     | B                        |                 |                               |                 |               |                                       |            |             |             |                |             |           | _         |
| 23 17475398 12158207100030 | CCANTO ZARATE, JHON DEINEN                                                                                                    | 8                |                                 |                     | 8                        |                 |                               |                 |               |                                       |            |             |             |                |             |           |           |
| 24 14676093 10060535400370 | CERDAN QUISPE, SEBASTIAN JONS                                                                                                    | c                | Tiene dificultades en obtener y | seleccionar informa | B                        |                 |                               |                 |               |                                       |            |             |             |                |             |           |           |
| 25 20325968 10060194000200 | CERNA ARROYO, RUSSELL EDWARD                                                                                                    | 8                | 10 m                            |                     | 0                        |                 |                               |                 |               |                                       |            |             |             |                |             |           |           |
| 26 4414298 09071652200040  | CORAHUA RAMOS, ELSYE CLENDA                                                                                                    | 8                |                                 |                     | 8                        |                 |                               |                 |               |                                       |            |             |             |                |             |           |           |
| 27 4578808 10134826700180  | CORDOVA CURO, CEMIR RAJIL                                                                                                    | 8                |                                 |                     | 0                        |                 |                               |                 |               |                                       |            |             |             |                |             |           |           |
| 28 6568409 10091904300010  | DE LA CRUZ OSPINA, DEVVI MARLON                                                                                                    | 8                |                                 |                     | 0                        |                 |                               |                 |               |                                       |            |             |             |                |             |           |           |
| 29 14908648 11055329700290 | DIAZ HUAMANI, BRISNIEL JUVENAL                                                                                                    | 8                |                                 |                     | 0                        |                 |                               |                 |               |                                       |            |             |             |                |             |           |           |
| 0 18121400 63385908        | DIAZ ÑAHUI, JHAN BRAYAN                                                                                                    | D                |                                 |                     | 8                        |                 |                               |                 | -             |                                       |            |             |             |                |             |           |           |
| 1 12899235 11055388300160  | EGOAVIL BARTOLOME, ANIALI STEPHANIE                                                                                                    | 0                |                                 |                     | 8                        |                 |                               |                 |               |                                       |            |             |             |                |             |           |           |
| 32 4654363 11080218100200  | ERAZO ARCE, ERICK JORDY                                                                                                    | a                |                                 |                     | B                        |                 |                               |                 |               |                                       |            |             |             |                |             |           |           |
| 13 704165 11033523200580   | ESCOBAR ROMAN, CESAR EDUARDO                                                                                                    | 8                |                                 |                     | C 1                      | Tene dificultae | des en expresar sus pos       | abilidades exp  | presilvas, en | elaborar si                           | u proyect  | o creativo, | , se le sug | giere mejorar  | en su proce | so de exp | loración, |
| 34 22104214 12051946200018 | ESPINOZA ROMERO, SAMUEL                                                                                                    | 8                |                                 |                     | 8                        |                 |                               |                 |               |                                       |            |             |             |                |             |           |           |
| 35 18356037 12142976000390 | ESTRELLA POMA, LUIS ANGEL                                                                                                    | C                | Tiene dificultades en obtener i | ntormación, descrit | 8                        |                 |                               |                 |               |                                       |            |             |             |                |             |           |           |
| M6 14317758 73393413       | FLORES CAPCHA, ALEXSANDERS                                                                                                    | c                | Tiene dificultades en obtener y | seleccionar informu | C 1                      | iene dificultad | des en combinar eleme         | intos del arte, | desarrolla i  | deas que n                            | eflejan el | conacimie   | ento de la  | enguajes artis | licos       |           |           |
| 87 2189814 09140783200050  | GOMEZ CANCHARI, ROSALINDA                                                                                                    | B                |                                 |                     | 8                        |                 |                               |                 |               |                                       |            |             |             |                |             |           |           |
| 18 17977247 12037853900940 | GRANIZO QUISPE, QUEVIN JAVIER                                                                                                    | 8                |                                 |                     | 53                       |                 |                               |                 |               |                                       |            |             |             | 2              |             |           |           |
| Generaliciades             | TipoRecuperation 0001 ART Y CULT 00                                                                                                    | 04 CIENC TEC     | 0010-DESARR PCC 014-CC          | SS 017-COMU         | 022-ETRA 02              | SEREL OF .      |                               |                 |               |                                       |            |             |             |                |             |           |           |

|    |                                                                                              | P       | ERÚ              | Ministerio<br>de Educación                        | UGEL San Ignacio                                    | P           | Oficina de Sistema de Informacional Sistema de Informacional Sistema de | ón<br>n          |                                                                                                    |
|----|----------------------------------------------------------------------------------------------|---------|------------------|---------------------------------------------------|-----------------------------------------------------|-------------|----------------------------------------------------------------------------------------------------|------------------|----------------------------------------------------------------------------------------------------|
| A  | U                                                                                            | . v     | U                | 01                                                | L                                                   | 3           | 02                                                                                                    | п                | 03                                                                                                    |
| ID | Cód. Estudiante                                                                              | Nombres | NL               | Conclusión descri                                 | iptiva de la competencia                            | NL          | Conclusión descriptiva de la competencia                                                                                                    | NL               | Conclusión descriptiva de la competencia                                                                                                    |
| 1  | 7 ( 1 B                                                                                      |         | В                |                                                   |                                                     | С           | No hay evidencia suficiente para señalar el logro.                                                                                                    | С                | No hay evidencia suficiente para señalar el logro.                                                                                                    |
| -  | 3 1 O B                                                                                      |         | N B              |                                                   |                                                     | с           | Presenta dificultad en la interpretación de textos.                                                                                                    | С                | Dificultad en la organización y desarrollo de ideas.                                                                                                    |
| 1  | 11 0 B                                                                                       |         | В                |                                                   |                                                     | С           | FALTA DE EVIDENCIAS                                                                                                    | С                | FALTA DE EVIDENCIAS                                                                                                    |
| 3  | 1 1 8 C                                                                                      |         | В                |                                                   |                                                     | С           | FALTA DE EVIDENCIAS                                                                                                    | С                | FALTA DE EVIDENCIAS                                                                                                    |
| 3  | 6 6 E                                                                                        |         | С                | Debe trabajar en la ad                            | ecuación del texto oral, el us                      | C           | Debe ahondar en la inferencia e interpretación de                                                                                                    | С                | Debe trabajar en la organización y desarrollo de las id                                                                                                    |
|    | 61 0 G                                                                                       |         | В                |                                                   |                                                     | С           | No hay evidencia suficiente para señalar el logro.                                                                                                    | С                | No hay evidencia suficiente para señalar el logro.                                                                                                    |
| 1  | 1 C 7 N                                                                                      |         | С                | Debe trabajar en la ad                            | ecuación del texto oral, el us                      | В           |                                                                                                    | С                | Debe trabajar en la organización y desarrollo de las id                                                                                                    |
| 3  | 2 1 0 S                                                                                      |         | С                | No participa en los int                           | ercambios orales.                                   | В           |                                                                                                    | С                | No hay evidencia suficiente para señalar el logro.                                                                                                    |
| 1  | 6 (2 S.                                                                                      |         | В                |                                                   |                                                     | С           | FALTA DE EVIDENCIAS                                                                                                    | С                | FALTA DE EVIDENCIAS                                                                                                    |
|    | 6     1     0     G       1     0     7     M       2     1     0     S.       6     2     S |         | B<br>C<br>C<br>B | Debe trabajar en la ad<br>No participa en los int | ecuación del texto oral, el us<br>ercambios orales. | C<br>B<br>C | No hay evidencia suficiente para señalar el logro.<br>FALTA DE EVIDENCIAS                                                                                                    | c<br>c<br>c<br>c | No hay evidencia suficiente para señalar el logro.<br>Debe trabajar en la organización y desarrollo de la<br>No hay evidencia suficiente para señalar el logro.<br>FALTA DE EVIDENCIAS |

### Los calificativos que no requieran recuperación estarán bloqueados

| ID       | Cód Estudianto  | Nombros  |   |    | 01                                                  |    | 02                                       |    | 03                                       |
|----------|-----------------|----------|---|----|-----------------------------------------------------|----|------------------------------------------|----|------------------------------------------|
|          | Cou. Estudiante | NOTIDIES |   | NL | Conclusión descriptiva de la competencia            | NL | Conclusión descriptiva de la competencia | NL | Conclusión descriptiva de la competencia |
| 2 )      | (               | 4        | E | В  |                                                     | В  |                                          | В  |                                          |
| 2 1      | 5               | 4        | C | C  | No presentó evidencias                              | С  | No presentó evidencias                   | С  | No presentó evidencias                   |
| 2 5      | ( )             | 4        | ( | C  | Debe trabajar en el análisisy reconocimiento la rea | В  |                                          | В  |                                          |
| 1 5      |                 | 4        | ( | C  | Debe trabajar en el análisisy reconocimiento la rea | В  |                                          | В  |                                          |
| 2 7      | •               | 4        | E | В  |                                                     | В  |                                          | В  |                                          |
| 2 5      | 2               | 4        | ( | C  | No presentó evidencias                              | С  | No presentó evidencias                   | С  | No presentó evidencias                   |
| 2 7      |                 | E        | E | В  |                                                     | В  |                                          | В  |                                          |
| 2 )      |                 | 4        | ( | C  | No presentó evidencias                              | С  | No presentó evidencias                   | С  | No presentó evidencias                   |
| 2 )      |                 | 4        | E | В  |                                                     | В  |                                          | В  |                                          |
| 2 3      | ( )             | ¢ SÉ     | ( | C  | Debe trabajar en el análisisy reconocimiento la rea | В  |                                          | В  |                                          |
| 2 3      |                 | 4        | ( | C  | Debe trabajar en el análisisy reconocimiento la rea | В  |                                          | В  |                                          |
| 2 3      |                 | 4        | ( | C  | No presentó evidencias                              | С  | No presentó evidencias                   | С  | No presentó evidencias                   |
| 2 3      |                 | 4        | ( | C  | Debe trabajar en el análisisy reconocimiento la rea | В  |                                          | В  |                                          |
| نــــــة | L               | d        | ( | C  | No presentó evidencias                              | С  | No presentó evidencias                   | С  | No presentó evidencias                   |
|          |                 |          | 1 |    |                                                     | 1  |                                          |    |                                          |

Si el estudiante obtuvo C en su evaluación no olvide registrar la conclusión descriptiva

| PARCINLICA DEL Serie | PERÚ | Ministerio<br>de Educación | UGEL San Ignacio | Oficina de<br>Planeamiento y<br>Desarrollo<br>Institucional | Sistema de Información<br>de Apoyo a la Gestión<br>de la Institución<br>Educativa |
|----------------------|------|----------------------------|------------------|-------------------------------------------------------------|-----------------------------------------------------------------------------------|
|----------------------|------|----------------------------|------------------|-------------------------------------------------------------|-----------------------------------------------------------------------------------|

| ID | Cód Estudianto      | Nombros                          |    | 01                                       |    | 02                                       |
|----|---------------------|----------------------------------|----|------------------------------------------|----|------------------------------------------|
| U  | Cou. Estudiante     | Nombres                          | NL | Conclusión descriptiva de la competencia | NL | Conclusión descriptiva de la competencia |
| 12 | 1110200000200       |                                  | В  |                                          | В  |                                          |
|    |                     |                                  |    |                                          |    |                                          |
|    |                     |                                  |    |                                          |    |                                          |
|    | LEYENDA             |                                  |    |                                          |    |                                          |
|    | NL = Nivel de logro | alcanzado                        |    |                                          |    |                                          |
|    | 01 = Aprecia de ma  | nera crítica manifestaciones ar  |    |                                          |    |                                          |
|    | 02 = Crea proyecto  | s desde los lenguajes artísticos |    |                                          |    |                                          |

## SE REITERA.

Si el estudiante no se presentó a la evaluación de recuperación pedagógica, el calificativo que se muestra en el Excel no se toca, se deja tal cual.

La condición de si repetirá de año se establece en la RVM Nº 048-2024-MINEDU.

| SUTERLICA DEL PAR | PERÚ | Ministerio<br>de Educación | UGEL San Ignacio | Oficina de<br>Planeamiento y<br>Desarrollo<br>Institucional | Sistema de Información<br>de Apoyo a la Gestión<br>de la Institución<br>Educativa |
|-------------------|------|----------------------------|------------------|-------------------------------------------------------------|-----------------------------------------------------------------------------------|
|-------------------|------|----------------------------|------------------|-------------------------------------------------------------|-----------------------------------------------------------------------------------|

<u>Áreas a cargo</u>: En este botón se va a listar a estudiantes que culminaron el año 2024, los cuales tienen áreas a cargo del año 2019 hacia atrás, y se consignará su calificativo correspondiente, en caso el estudiante no se presentó a la evaluación el director(a) debe registrar NP.

| 141.0017                     | Grado *                                   |                    |          |          |
|------------------------------|-------------------------------------------|--------------------|----------|----------|
| IAL 2017                     | PRIMERO                                   |                    |          |          |
| tudianta na sa nracanté a le | avaluación                                |                    |          |          |
| tudiante no se presento a la | evaluation                                |                    |          |          |
|                              |                                           |                    |          |          |
| s                            | NAL 2017<br>studiante no se presentó a la | NAL 2017 * PRIMERO | NAL 2017 | NAL 2017 |

| AND CONTRACT DAY AND | PERÚ | Ministerio<br>de Educación | UGEL San Ignacio | Oficina de<br>Planeamiento y<br>Desarrollo<br>Institucional | Sistema de Información<br>de Apoyo a la Gestión<br>de la Institución<br>Educativa |
|----------------------|------|----------------------------|------------------|-------------------------------------------------------------|-----------------------------------------------------------------------------------|
|----------------------|------|----------------------------|------------------|-------------------------------------------------------------|-----------------------------------------------------------------------------------|

#### En el módulo Cierre Anual, el director(a) selecciona el grado y procede a realizar el cierre anual..

| ≡ |                        |                                                                                                  |                         |                                          |             |                    |              | × |  |
|---|------------------------|--------------------------------------------------------------------------------------------------|-------------------------|------------------------------------------|-------------|--------------------|--------------|---|--|
|   | Evaluad<br><b>Eval</b> | ción > Recuperación<br>uación de recuperació                                                     | ón                      |                                          |             |                    |              |   |  |
|   | Reg                    |                                                                                                  | rgo Cierre              | e anual                                  |             |                    |              |   |  |
|   | Cierr<br>CU<br>*Cam    | re y reapertura de calificaciones<br>eno curricular<br>RRICULO NACIONAL 2017<br>pos obligatorios | ×                       |                                          |             |                    |              | - |  |
|   | Ab                     | ir el cierre anual si desea cambiar y/o modificar la                                             | alificaciones. Verifica | el listado de procesos, <u>Clic aquí</u> |             |                    | 🗘 actualizar |   |  |
|   |                        | Grado                                                                                            |                         | Estado                                   |             | Acción             |              |   |  |
|   | $\checkmark$           | PRIMERO                                                                                          | Habilitado              |                                          |             |                    |              |   |  |
|   |                        | SEGUNDO                                                                                          | Cierre anual            |                                          |             |                    |              |   |  |
|   |                        | TERCERO                                                                                          | Cierre anual            |                                          |             |                    |              |   |  |
|   |                        | QUINTO                                                                                           | Cierre anual            |                                          |             | ABRIR CIERRE ANUAL |              |   |  |
|   | Leye                   | CIERRE ANUAL                                                                                     |                         |                                          |             |                    |              |   |  |
| / |                        | Estado                                                                                           |                         |                                          | Descri      | pción              |              |   |  |
|   | Hal                    | bilitado                                                                                         |                         | Habilitado para realizar el ci           | ierre anual |                    |              |   |  |
|   | Cie                    | rre anual                                                                                        |                         | Cierre anual del grado o sección         |             |                    |              |   |  |
|   | Cie                    | rre anual de I.E                                                                                 |                         | Cierre anual de la IE.                   |             |                    |              |   |  |

PERÚMinisterio<br/>de EducaciónUGEL San IgnacioOficina de<br/>Planeamiento y<br/>Desarrollo<br/>InstitucionalSistema de Información<br/>de Apoyo a la Gestión<br/>de la Institución<br/>Educativa

## Verifique que el proceso se haya realizado correctamente.

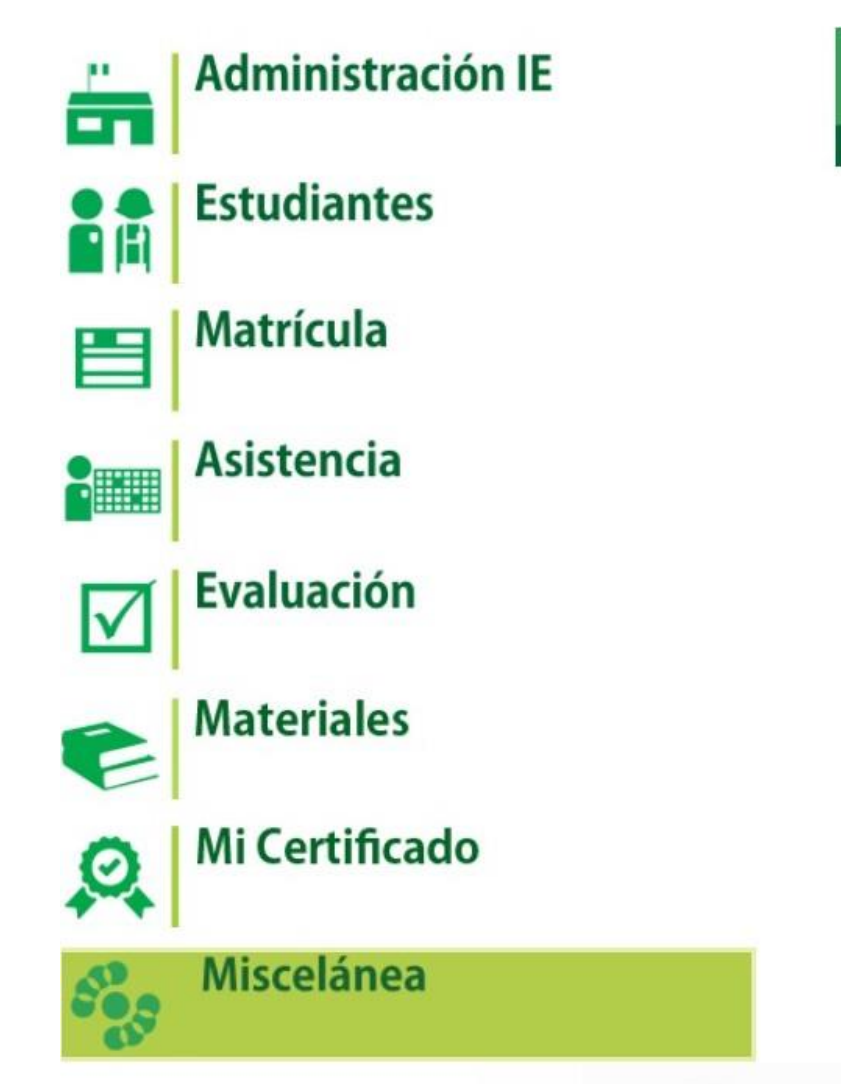

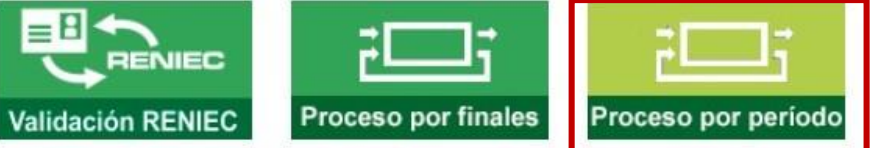

| HUTCHNICA DEL STREE | PERÚ | Ministerio<br>de Educación | UGEL San Ignacio | Oficina de<br>Planeamiento y<br>Desarrollo<br>Institucional | Sistema de Información<br>de Apoyo a la Gestión<br>de la Institución<br>Educativa |
|---------------------|------|----------------------------|------------------|-------------------------------------------------------------|-----------------------------------------------------------------------------------|
|---------------------|------|----------------------------|------------------|-------------------------------------------------------------|-----------------------------------------------------------------------------------|

X

≡

Miscelánea > Procesos

#### Listado de procesos por usuarios

| Evaluación       |            |                   | Sub tipo de proceso *<br>Todos      |         | -                                    | ACTUALIZAR          |                     |        |
|------------------|------------|-------------------|-------------------------------------|---------|--------------------------------------|---------------------|---------------------|--------|
| Postergación     |            |                   | LE.                                 | Archivo | Estado                               | Inicio              | Fin                 | Acción |
| Rectificación    |            |                   | 0339317 - 1162 DIVINO NIÑO<br>JESUS |         | Proceso terminado satisfactoriamente | 27/12/2023 11:56:47 | 27/12/2023 11:56:53 | 諭      |
| Recuperación     |            |                   | 0339317 - 1162 DIVINO NIÑO<br>JESUS |         | Proceso terminado satisfactoriamente | 25/12/2023 12:13:59 | 25/12/2023 12:14:03 | 鄙      |
| 2303393170344957 | Evaluacion | anual por período | 0339317 - 1162 DIVINO NIÑO<br>JESUS |         | Proceso terminado satisfactoriamente | 25/12/2023 12:13:59 | 25/12/2023 12:14:03 | â      |

# Seleccione el tipo de proceso de Recuperación, el estado de ese proceso debe ser "proceso terminado satisfactoriamente"

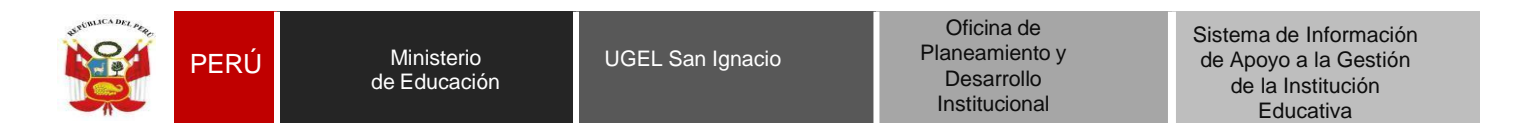

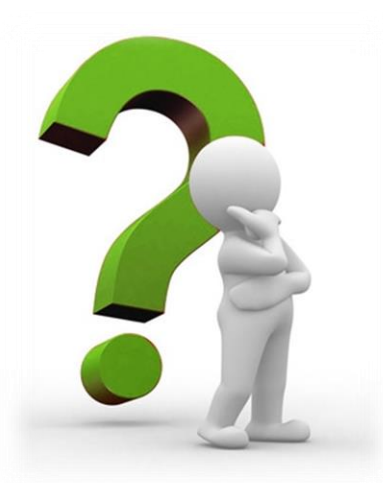

## PASO 03: COMO GENERAR EL ACTA DE RECUPERACIÓN PEDAGÓGICA EN EL SISTEMA SIAGIE

| PUTCHLICA Dez Arten | PERÚ | Ministerio<br>de Educación | UGEL San Ignacio | Oficina de<br>Planeamiento y<br>Desarrollo<br>Institucional | Sistema de Información<br>de Apoyo a la Gestión<br>de la Institución<br>Educativa |
|---------------------|------|----------------------------|------------------|-------------------------------------------------------------|-----------------------------------------------------------------------------------|
|---------------------|------|----------------------------|------------------|-------------------------------------------------------------|-----------------------------------------------------------------------------------|

Desde SIAGIE en la opción EVALUACIÓN/ACTA CONSOLIDADA DE EVALUACIÓN/GENERACIÓN Y ENVIO DE ACTA el director (a) procede a generar el acta de recuperación del año 2024, para ello debe seleccionar fase de recuperación, selecciona el grado y coloca la fecha de emisión, se va a generar una acta en formato borrador el cual debe revisar minuciosamente y luego aprobar el acta.

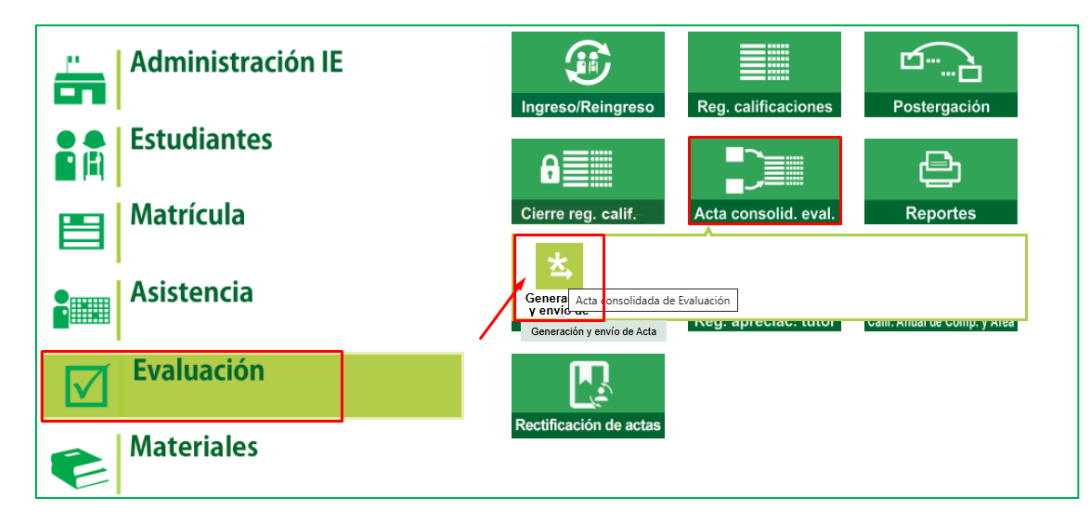

| Diseño Curricular:                         |                            |                                   |                |
|--------------------------------------------|----------------------------|-----------------------------------|----------------|
| CURRÍCULO NACIONAL 2017                    |                            |                                   | ~              |
| ase:                                       |                            | Formato:                          |                |
| Fase de Recuperación                       | ~                          | Acta Recuperación                 | ~              |
| Grado :                                    |                            |                                   |                |
| CUARTO                                     | ~                          |                                   |                |
| , Fecha de Emisión: 28/02/                 | 2025                       |                                   | 1              |
| Las actas consolidadas de evaluación son a | probadas por el/la directo | or/a de la lE mediante el SIAGIE. |                |
|                                            |                            |                                   | ≅ Generar Acta |

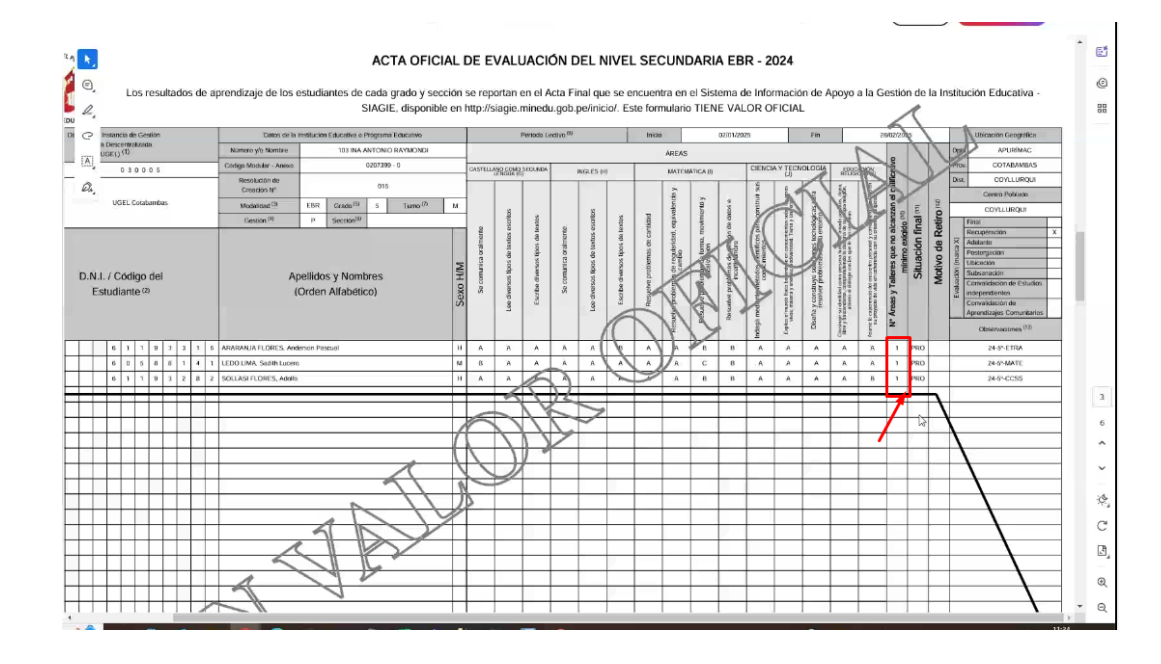